## Инструкция по использованию платформы для вебинаров **BigBlueButton**

С помощью элемента BigBlueButton можно создать видеоконференцию, в которой студенты смогут видеть преподавателя, слышать его, отвечать на вопросы; в свою очередь и студента можно увидеть и услышать. В виртуальную комнату можно загрузить презентацию или текстовый документ, который будет доступен всем участникам, добавить ссылку на видео, провести встроенный опрос, здесь имеется встроенный чат, в котором можно отвечать на вопросы в текстовом режиме.

Данный элемент может быть использован для организации лекции, практического занятия, консультации, защиты ВКР и т.д.

Для работы в виртуальной комнате важно правильно настроить все оборудование и программное обеспечение. Ничего дополнительно на компьютер устанавливать не нужно.

#### Требования к сети пользователя

Для устойчивой работы рекомендуется придерживаться следующих требований:

Подключение к сети интернет с пропускной способностью 1. канала 512 Кбит/с и выше.

2. Требования к оборудованию пользователя:

Минимальные

Процессор: IntelCore 2 Duo 2.13 ГГц или аналогичный Оперативная память: 2 Гб для всех операционных систем

Разрешение экрана: 640×480 (4:3 - 12:9)

Рекомендуемые

Процессор: IntelCore i3 4ГГц или аналогичный Оперативная память: 4 ГБ для всех операционных систем Разрешение экрана: 1920×1080 (16:9)

Аудио- и видео-устройства

Наушники или колонки (для просмотра вебинара)

Гарнитура или подключаемый спикерфон с функцией шумо/эхо подавления (для голосового общения с участниками вебинара)

Веб-камера (для видео диалога с участниками вебинара)

# Требования к программному обеспечению пользователя

Важно!

Версия операционной системы должна быть Windows 7 или выше.

Браузер должен быть обновлен до последней версии. Рекомендуется использовать Google Chrome или Mozilla Firefox.

Если установлена операционная система windows 10, то проверьте:

1) параметры конфиденциальности микрофона в настройках операционной системы

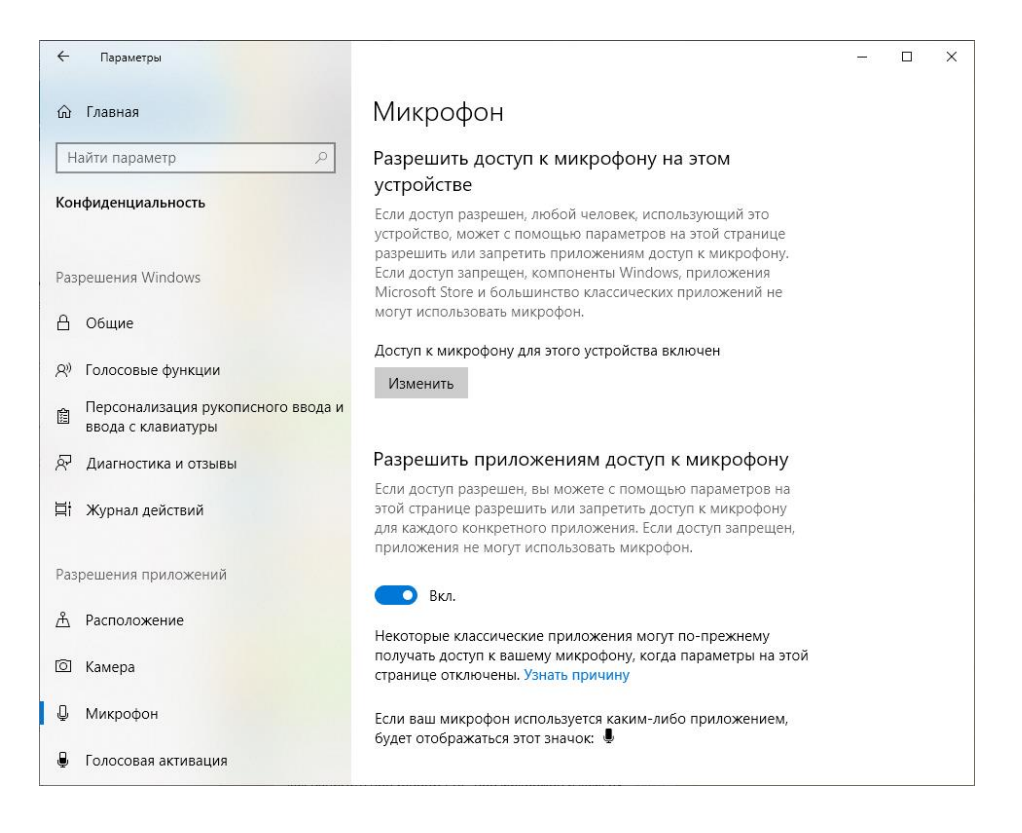

настройках

камеры

В

2) Параметры операционной системы

~ Параметры × 💮 Главная Камера Найти параметр Разрешить доступ к камере на этом устройстве Если доступ разрешен, любой человек, использующий это Конфиденциальность устройство, может с помощью параметров на этой странице разрешить или запретить приложениям доступ к камере. Если доступ запрещен, приложения Microsoft Store и большинство классических приложений не смогут использовать камеру. При Разрешения Windows этом доступ к ней остается у Windows Hello. 🖰 Общие Доступ к камере для этого устройства включен Изменить Я) Голосовые функции Персонализация рукописного ввода и ввода с клавиатуры Разрешить приложениям доступ к камере Если доступ разрешен, вы можете с помощью параметров на 🖗 Диагностика и отзывы этой странице разрешить или запретить доступ к камере для каждого конкретного приложения. Если доступ запрещен, 🗄 Журнал действий приложения не могут использовать камеру. При этом доступ к ней остается у Windows Hello. Разрешения приложений О Вкл. <u>А</u> Расположение Некоторые классические приложения могут по-прежнему получать доступ к камере, когда параметры на этой странице [0] Камера отключены. Узнать при 🛛 Микрофон Выбрать приложения Microsoft Store, которые 🔒 Голосовая активация могут получать доступ к камере

конфиденциальности

Данные параметры можно проверить в настройках системы.

| =        | Неда                           | вно добавленные                                                             |                   |                                         |                      |                                            |                        |  |   |
|----------|--------------------------------|-----------------------------------------------------------------------------|-------------------|-----------------------------------------|----------------------|--------------------------------------------|------------------------|--|---|
|          | Р7-Офис. Профессиональный (дес |                                                                             |                   |                                         |                      |                                            |                        |  |   |
|          |                                | ᄎ Р7-Медиаплеер                                                             |                   |                                         |                      |                                            |                        |  |   |
|          | ۲                              | 💦 Р7-Галерея                                                                |                   |                                         |                      |                                            |                        |  |   |
|          | Развернуть 🗸                   |                                                                             |                   |                                         |                      |                                            |                        |  |   |
|          | Част                           | о используемые                                                              |                   |                                         |                      |                                            |                        |  |   |
|          | 1                              | Telegram                                                                    |                   |                                         |                      |                                            |                        |  |   |
|          | 1                              | Firefox                                                                     |                   |                                         |                      |                                            |                        |  |   |
|          | 2                              | PuTTY                                                                       |                   |                                         |                      |                                            |                        |  |   |
|          |                                | Mozilla Thundert                                                            | bird              |                                         |                      |                                            |                        |  |   |
| 8        | w                              | Word 2016                                                                   |                   |                                         |                      |                                            |                        |  |   |
| Ľ        |                                | Подключение к                                                               | удаленном         | у рабо                                  |                      |                                            |                        |  |   |
|          | #                              |                                                                             |                   |                                         |                      |                                            |                        |  |   |
| Парамет  | ры                             | 2ГИС                                                                        |                   | ~                                       |                      |                                            |                        |  |   |
| <u>ت</u> | 1                              | 3D Viewer                                                                   |                   |                                         |                      |                                            |                        |  |   |
| Ф        | Ť                              | 7-Zip                                                                       |                   | ~                                       |                      |                                            |                        |  |   |
| ← Парам  | етры                           |                                                                             |                   |                                         |                      |                                            | _                      |  | × |
|          |                                |                                                                             | Пар               | аметры Wind                             | dows                 |                                            |                        |  |   |
|          |                                |                                                                             | mic               |                                         | ×                    |                                            |                        |  |   |
|          |                                |                                                                             | 🕛 Изменен         | ие параметров мы                        | ши                   |                                            |                        |  |   |
|          | 口                              | Система<br>Экран, звук, уведомления,                                        | Настройн          | Параметры конфиден                      | циальности для микро | офона лефон<br>Связать устройст            | гво с Android,         |  |   |
|          |                                | питание                                                                     | икрофс            | ры конфиденциаль<br>она                 | ности для            | iPhone                                     |                        |  |   |
|          |                                | Сеть и Интернет                                                             | Включит<br>Выбрат | ь распознавание р                       | ечи                  | Приложения                                 |                        |  |   |
|          | -                              | Wi-Fi, режим "в самолете",<br>VPN                                           | получать          | а доступ к микрофо                      | ну                   | Удаление, значе<br>умолчанию, доп          | ния по<br>. компоненты |  |   |
|          | 0                              | Vueruus sarusu                                                              | По                | оказать все результ.                    | аты                  | 14mi i                                     |                        |  |   |
|          | Х                              | Учетные записи<br>Учетные записи, эл. почта,<br>синхронизация, работа, семь | A字<br>『           | Распознавание голоса<br>регион, дата    | , <b>(</b>           | Меню игры, сни<br>трансляция, реж          | мки,<br>им игры        |  |   |
|          |                                |                                                                             |                   |                                         |                      |                                            |                        |  |   |
|          | G                              | Специальные<br>возможности<br>Экранный диктор,<br>контрастность             | Q                 | Поиск<br>Найти мои файлы,<br>разрешения | <u>e</u>             | Конфиденциа<br>Расположение, к<br>микрофон | іЛЬНОСТЬ<br>амера,     |  |   |
|          | C                              | Обновление и<br>безопасность                                                |                   |                                         |                      |                                            |                        |  |   |

## Начало работы в среде BigBlueButton

Для проведения видеоконференции необходимо выбрать учебный курс.

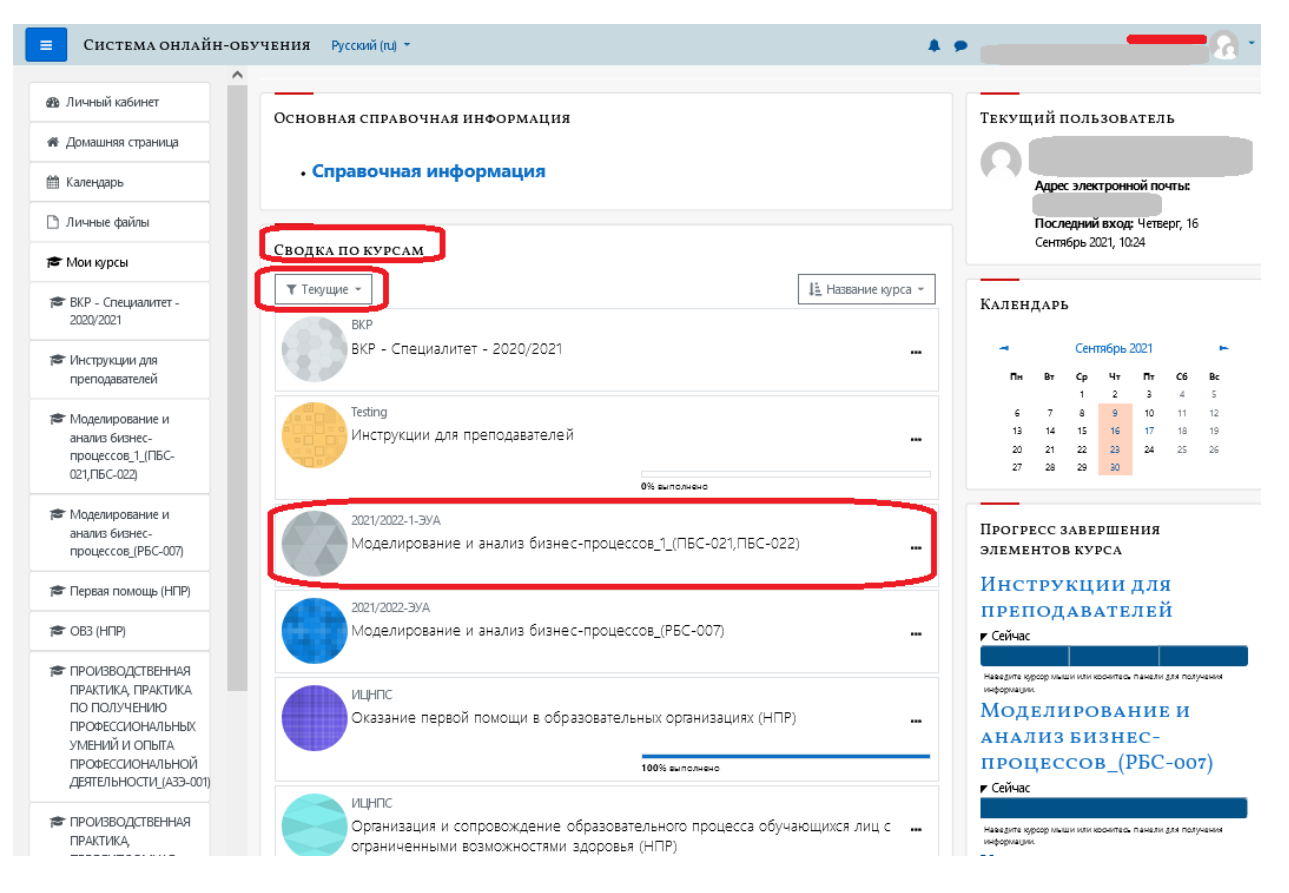

## Внутри курса перейти в раздел видеоконференции:

| 📃 Система онлайн-о                                                     | БУЧЕНИЯ Русский (ru) 🔻         | A 🗩                                         | · 6)                                     |
|------------------------------------------------------------------------|--------------------------------|---------------------------------------------|------------------------------------------|
| Моделирование и<br>анализ бизнес-<br>процессов_1_(ПБС-<br>021,ПБС-022) | Моделирова<br>процессов_       | ание и анализ би<br>1_(ПБС-021,ПБС-02       | (3HEC-<br>2)                             |
| 嶜 Участники                                                            | Личный кабинет / Мои курсы / М | юделирование и анализ бизнес-процессов_1_() | IBC-021,ПВС-022)<br>Режим редактирования |
| 🖽 Оценки                                                               |                                |                                             |                                          |
| 🧧 Объявления                                                           | 👼 Объявления                   |                                             |                                          |
| 🔁 Форум                                                                | 🦷 Форум                        |                                             |                                          |
| Видеоконференция                                                       | Видеоконференция               |                                             |                                          |
| Лекции                                                                 | ЛЕКЦИИ                         |                                             |                                          |
| Практические                                                           | Практические                   |                                             |                                          |
| Лабораторные                                                           | Лабораторные                   |                                             |                                          |
| Зачет                                                                  | 0                              |                                             |                                          |
| 🚳 Личный кабинет                                                       | JAYET                          |                                             |                                          |

В зависимости от вида учебной работы преподавателю необходимо выбрать ту аудиторию слушателей, для которых проводится видеоконференция: например, для проведения лекции (которая может читаться потоку) необходимо выбрать в списке «Изолированные группы» пункт «Лекции» + ФИО преподавателя, который их читает.

Выбор соответствующей аудитории слушателей исключит доступ лишних слушателей к видеоконференции.

Если преподавателю необходимо провести занятие лишь для определённой группы, следует выбрать пункт, содержащий название требуемой группы.

После выбора аудитории преподавателю необходимо нажать на кнопку «Подключиться к сеансу».

Студентам перед подключением к видеоконференции необходимо также выбрать Изолированную группу, в которой преподаватель создал активный сеанс.

## Моделирование и анализ бизнеспроцессов\_1\_(ПБС-021,ПБС-022)

Личный кабинет / Курсы / Образовательный процесс / УМУ / 2021/2022 / 2021/2022-1-ЭУА / Моделирование и анализ бизнес-процессов\_1\_(ПБС-021,ПБС-022) / Видеоконференция

| <ul> <li>Вернуться к курсу 'Моделирование и анализ бизнес-процессов_1_(ПБС-021,ПБС-022)</li> <li>Для каждой из групп создано отдельное собрание. Если у Вас есть доступ к нескольким собраниям, убедитесь, что выбрали нужное.</li> </ul> |                                                         |      |  |  |
|----------------------------------------------------------------------------------------------------|---------------------------------------------------------|------|--|--|
| Изолированные группы                                                                                                    | Все участники 🗢                                         | ]    |  |  |
| Видеоконфе                                                                                                    | Все участники<br>Глобальная группа ПБС-021              | іки) |  |  |
| Собрание подготовлено.                                                                                                    | Глобальная группа ПБС-022<br>Зачет ШЕ<br>Лабораторные Ш | нсу. |  |  |
| Полключиться к сеансу                                                                                                    | Лекции ШЕСССС, О.                                       |      |  |  |
| riddono dinoca e ceancy                                                                                                    |                                                         | -    |  |  |

При входе в конференцию появляется диалоговое окно, где необходимо указать, как будет осуществляться вход – только для прослушивания или с возможностью участия в конференции с помощью микрофона и камеры.

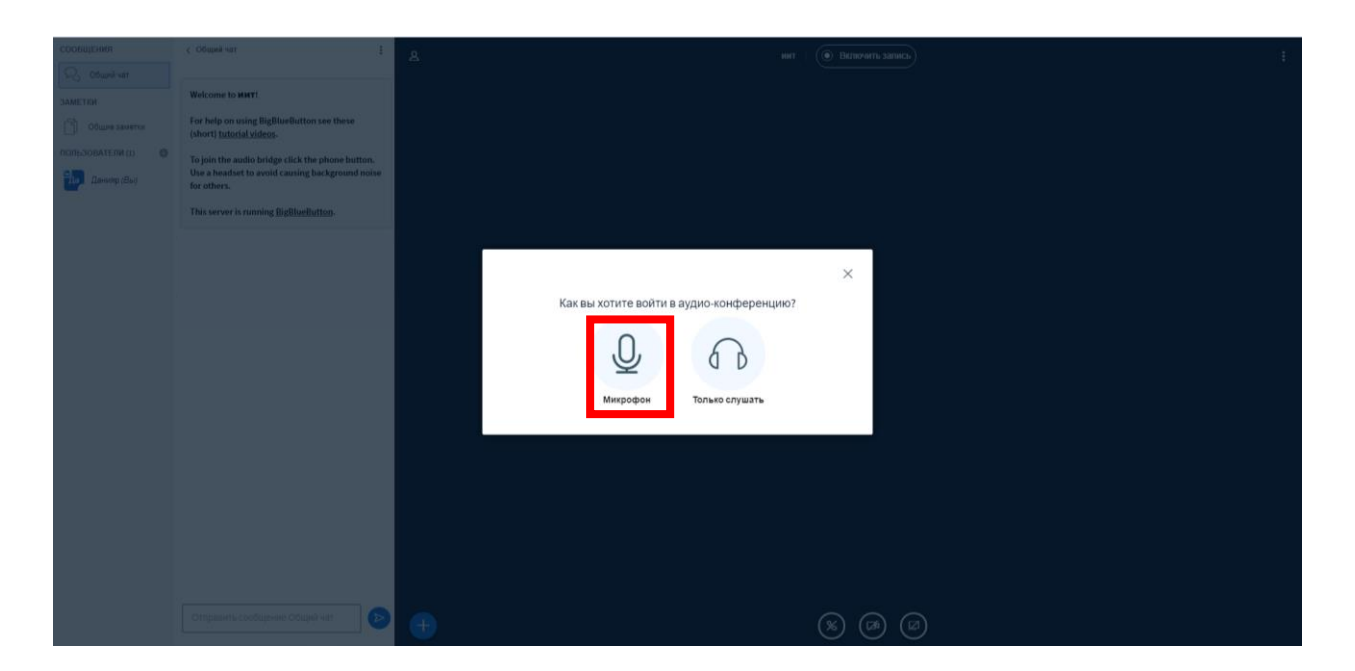

При выборе микрофона браузер запросит разрешение на доступ к микрофону, в появившемся окне (диалоговые окна могут отличаться в зависимости от используемого браузера) необходимо выбрать активный микрофон (это может быть внешнее устройство или микрофон, встроенный в видеокамеру, или в ноутбук). Просто отвечайте «Да» на вопросы – Разрешить доступ к микрофону и камере?

Далее последует тест звука. Нужно произнести несколько слов, если вы хорошо себя слышите, то выберите «Да», если нет, то следуйте инструкции системы.

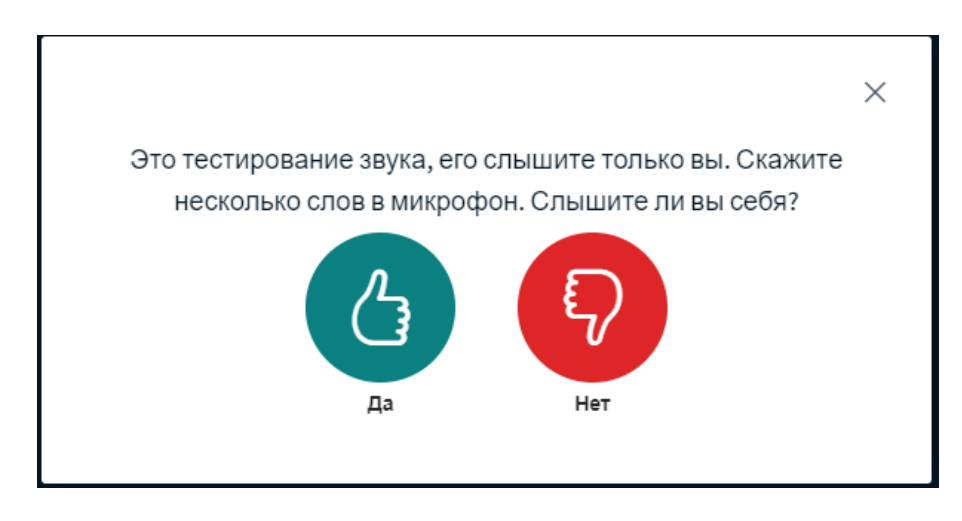

## Интерфейс видеотрансляции

В терминах BigBlueButton видеотрансляция называется собрание. Окно собрания содержит:

Кнопки: 1 – включение микрофона, 2 – включение веб-камеры.

Панели и окна: 3 – список участников, 4 – трансляции с веб-камер участников собрания, 5 – окно презентации, 6 – окно чата.

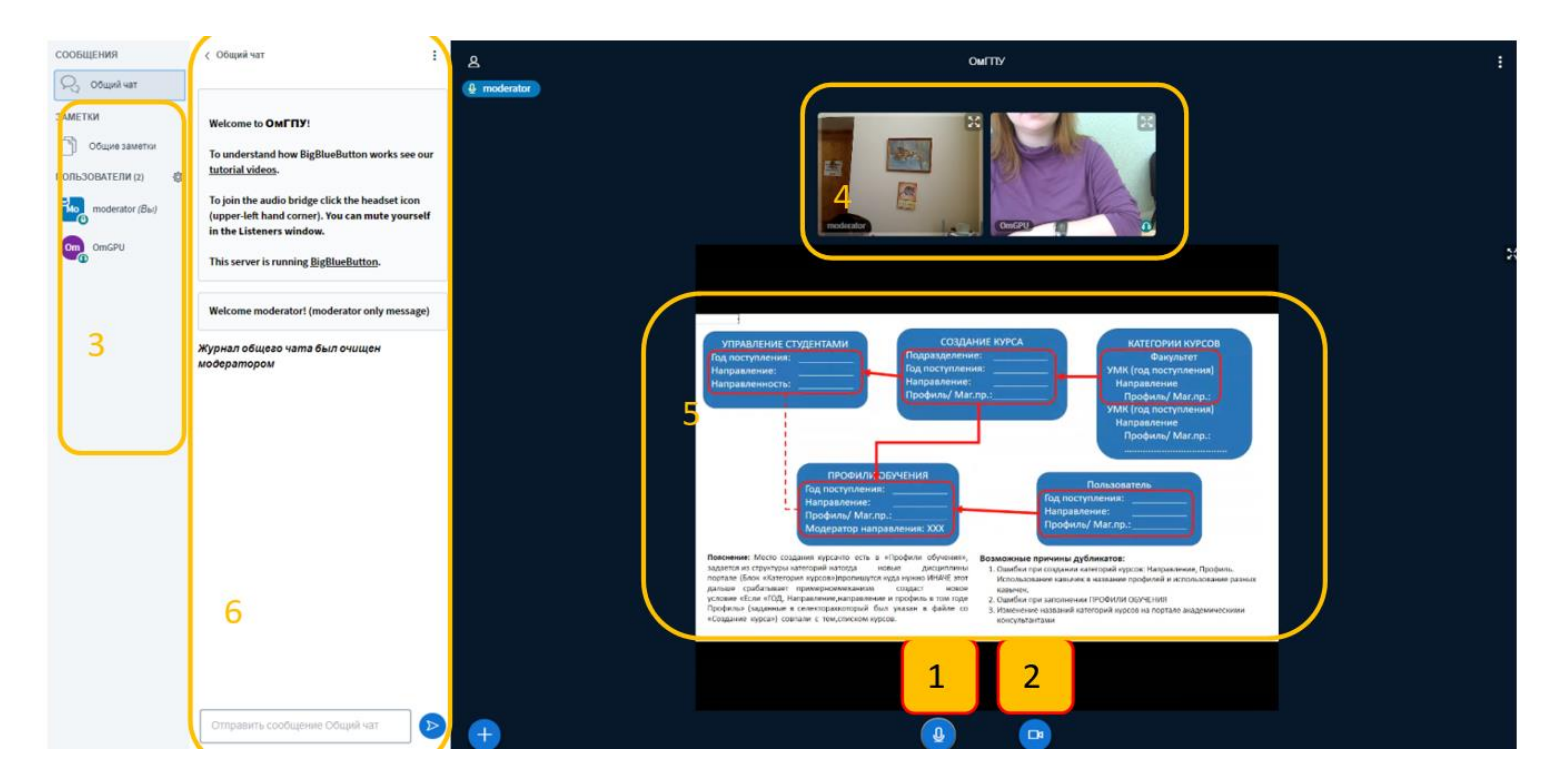

Для подключения веб-камеры необходимо кликнуть по соответствующей иконке.

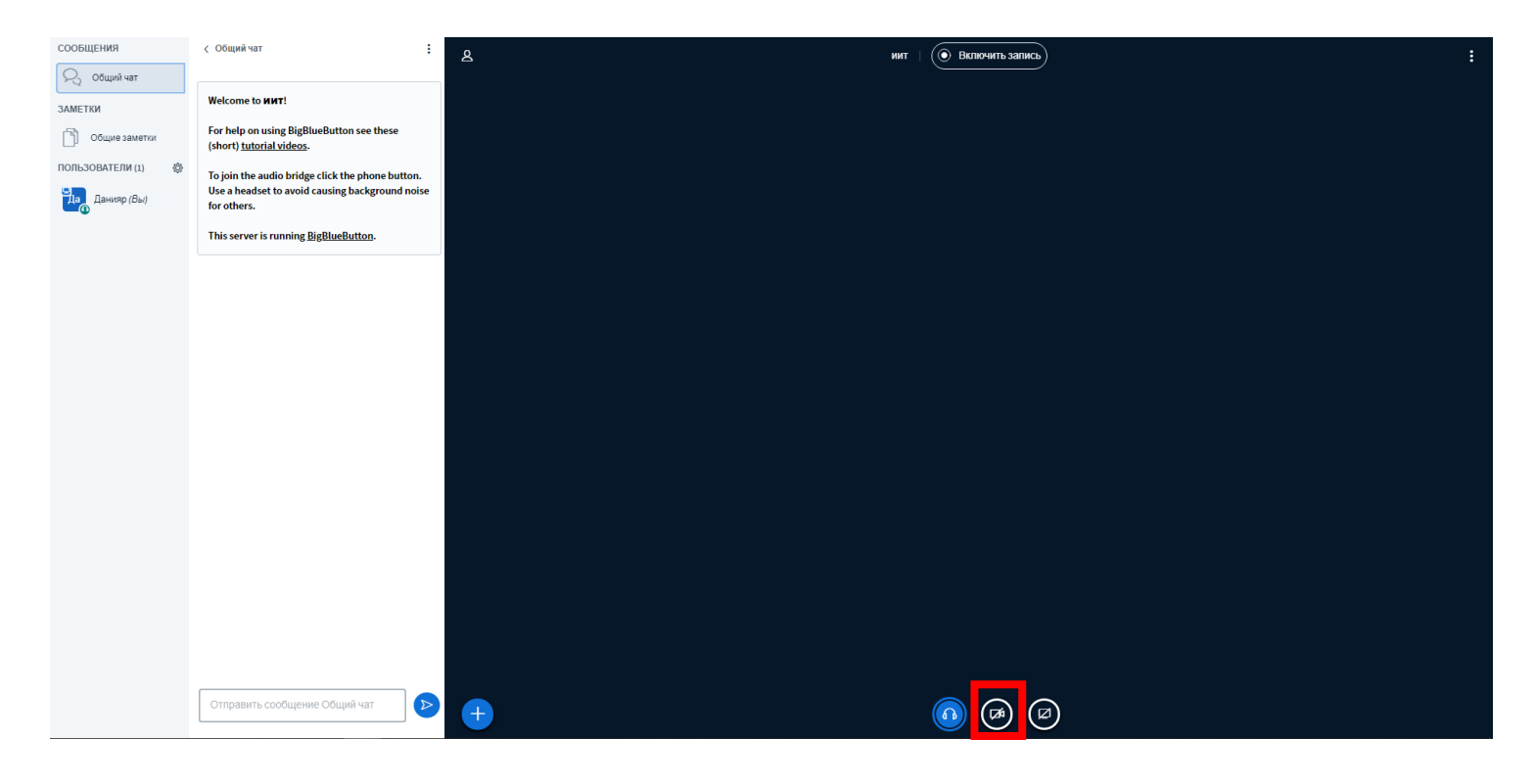

## Загрузка презентации

Для загрузки презентации кликаем на кнопку синего плюса "+"

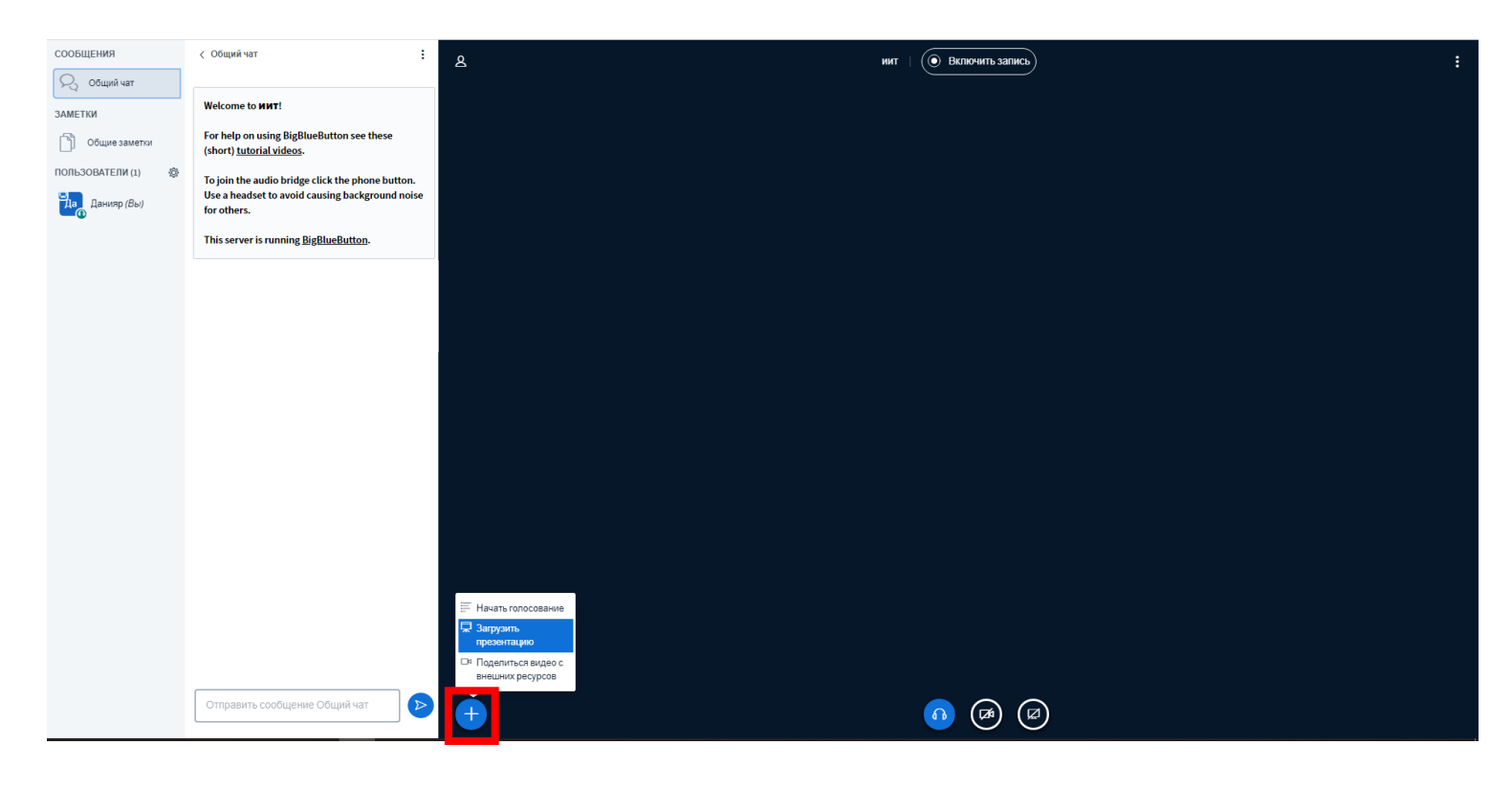

Далее, нужно перетащить выбранную презентацию в область, отмеченную пунктирной линией или перейти по ссылке «или выберите файл», выбрать файл, нажать кнопку «Открыть».

После добавления файла презентаци на страницу он становится «В очередь на загрузку».

В случае загрузки нескольких презентаций для продолжения работы необходимо с помощью кнопки (зелёная галочка в круге) выбртать активную презентацию.

Для сохранения презентации необходимо нажать кнопку «Загрузить».

После загрузки откроется экран видеоконференции, где будет открыта выбранная презентация.

## Для лучшего результата рекомендуем загружать PDF

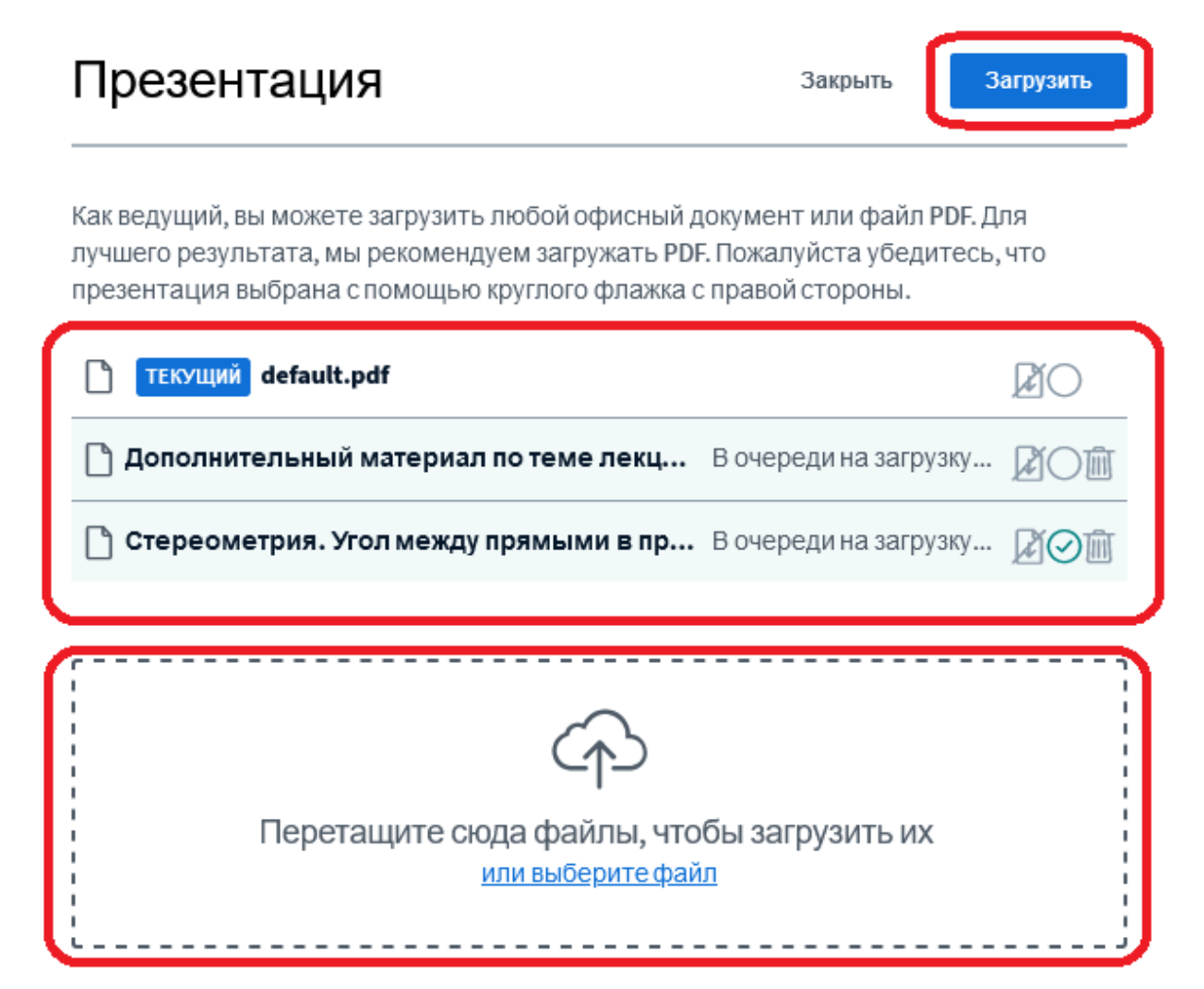

Когда файл загрузился, станут доступны дополнительные опции по работе с ним.

Кнопки справа

• Значок листок со стрелкой - Разрешить/ запретить скачивание презентации (студенты смогут или нет скачать презентацию в процессе занятия)

• Значок мусорной корзины - Удалить презентацию

Если нужно сменить активную презентацию, перейдите на страницу загрузки файлов по кнопке «+», дале с помощью кнопки (зелёная галочка в круге) выберите активную презентацию и нажмите кнопку «Подтвердить».

| Презентация                                                                                                    | Закрыть                                         | Тодтвердить        |
|----------------------------------------------------------------------------------------------------|-------------------------------------------------|--------------------|
| Как ведущий, вы можете загрузить любой офисный докуме<br>лучшего результата, мы рекомендуем загружать PDF. Пожа<br>презентация выбрана с помощью круглого флажка с право | нт или файл PD<br>луйста убедитє<br>ий стороны. | F. Для<br>есь, что |
| 🗋 default.pdf                                                                                                    |                                                 | ₽O                 |
| 🗋 Стереометрия. Угол между прямыми в пространст                                                                                                    | rве_последне.                                   | 20Ì                |
| ТЕКУЩИЙ ДОПОЛНИТЕЛЬНЫЙ МАТЕРИАЛ ПО ТЕМЕ ЛЕК                                                                                                    | ции.pdf                                         | ROM                |

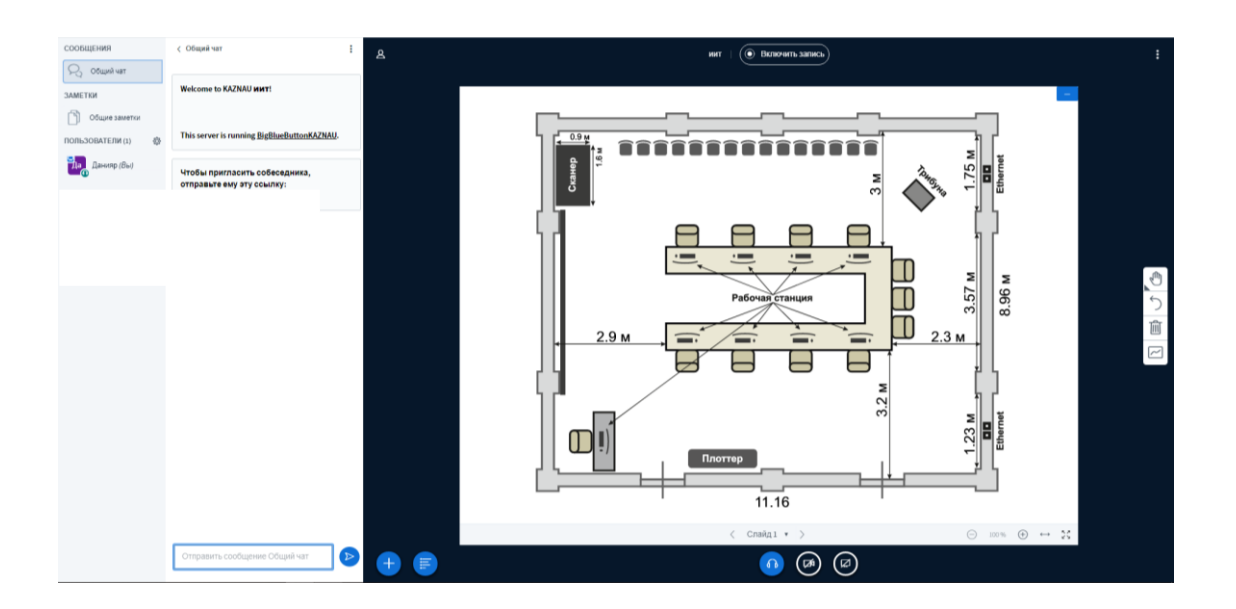

Если при переходе на страницу собрания загруженная презентация не отображается, то возможно она свёрнута. Для открытия презентации необходимо нажать на значок внизу экрана.

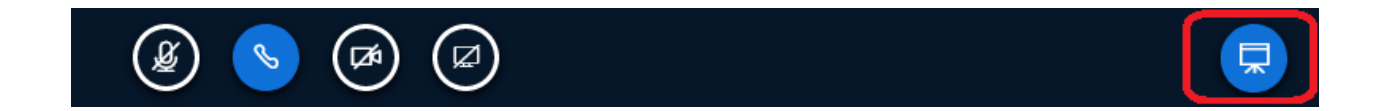

## Демонстрация экрана или приложения

Для демонстрации рабочего стола вашего компьютера необходимо кликнуть по иконке как показано на рисунке ниже.

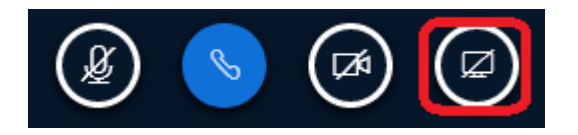

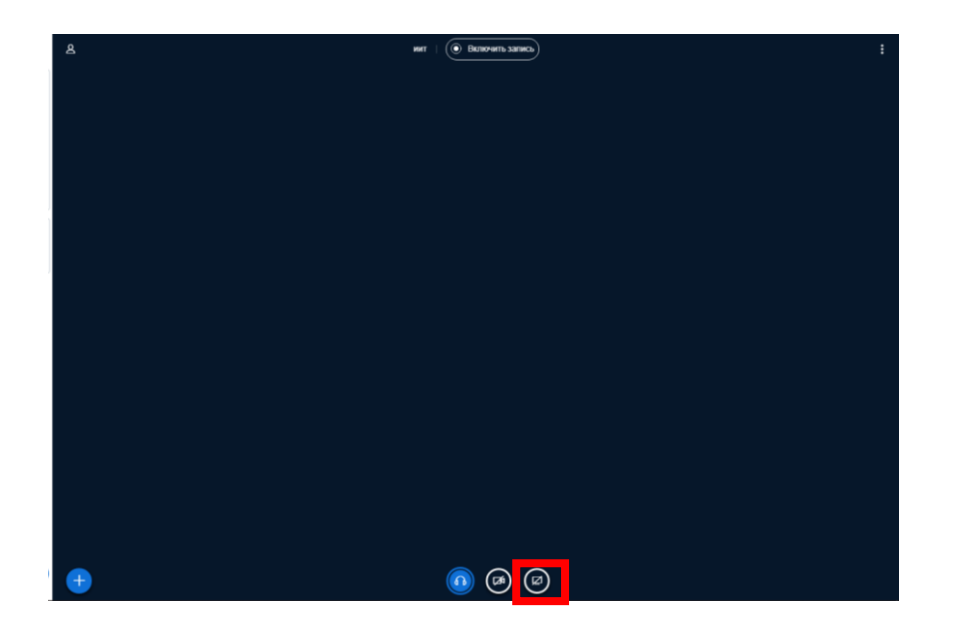

В открывшемся окне будут доступны следующие возможности:

• Выбор одного из экранов компьютера (Экран 1, Экран 2) (если экранов больше одного)

• Выбор для трансляции одной из открытых на компьютере в текущий момент программ (например, MS Power Point, Paint, программа воспроизведения видео)

• Выбор одной из вкладок браузера в котором запущена видеоконференция BigBlueButton, например, Chrome

|                                                                                                 | ttps://bbb2. <b>rgups.ru</b> /html5client/join?sessionTok            | cen=dv49wio2u6qwspuq         |
|-------------------------------------------------------------------------------------------------|----------------------------------------------------------------------|------------------------------|
| Сервисы Яндекса 🛛 🌜 Начал                                                                       | Разрешить bbb2.rgups.ru видеть ваш экран?                            | dle                          |
| <ul> <li>Общий чат</li> </ul>                                                                   | Ок <u>н</u> о или экран <sup>.</sup><br>Выберите окно или экран      | ~                            |
| Добро пожаловать н<br>« <b>Заседание</b> »!                                                     | Выберите окно или экран                                              |                              |
| Чтобы разобраться,<br>системой BigBlueButt<br>посмотреть <u>обучаю।</u><br>английском языке).   | ка<br>on<br>ци<br>инструкции                                         | We<br>BigBlueButton is an op |
| Для участия в аудион<br>нажмите на изображ<br>гарнитуры (наушнико<br>углу. <b>Пожалуйста, н</b> | BigBlueButton - Заседание — Mozilla Firefox<br>ен Экран 1<br>Экран 2 |                              |
| гарнитуру, чтобы у                                                                              | беречь себя и                                                        |                              |

• После выбора соответствующего пункта, в появившемся окне необходимо нажать кнопку «Разрешить»

Внимание. Если к компьютеру подключён один монитор, то рекомендуется транслировать конкретное приложение, а не экран, предварительно поделив рабочую область монитора пополам (с одной стороны видеоконференция, а с другой – приложение, которое будет транслироваться).

#### Работа со студентами

1) После того как студенты войдут в видеоконференцию, они появятся в списке, расположенном в левой части окна трансляции.

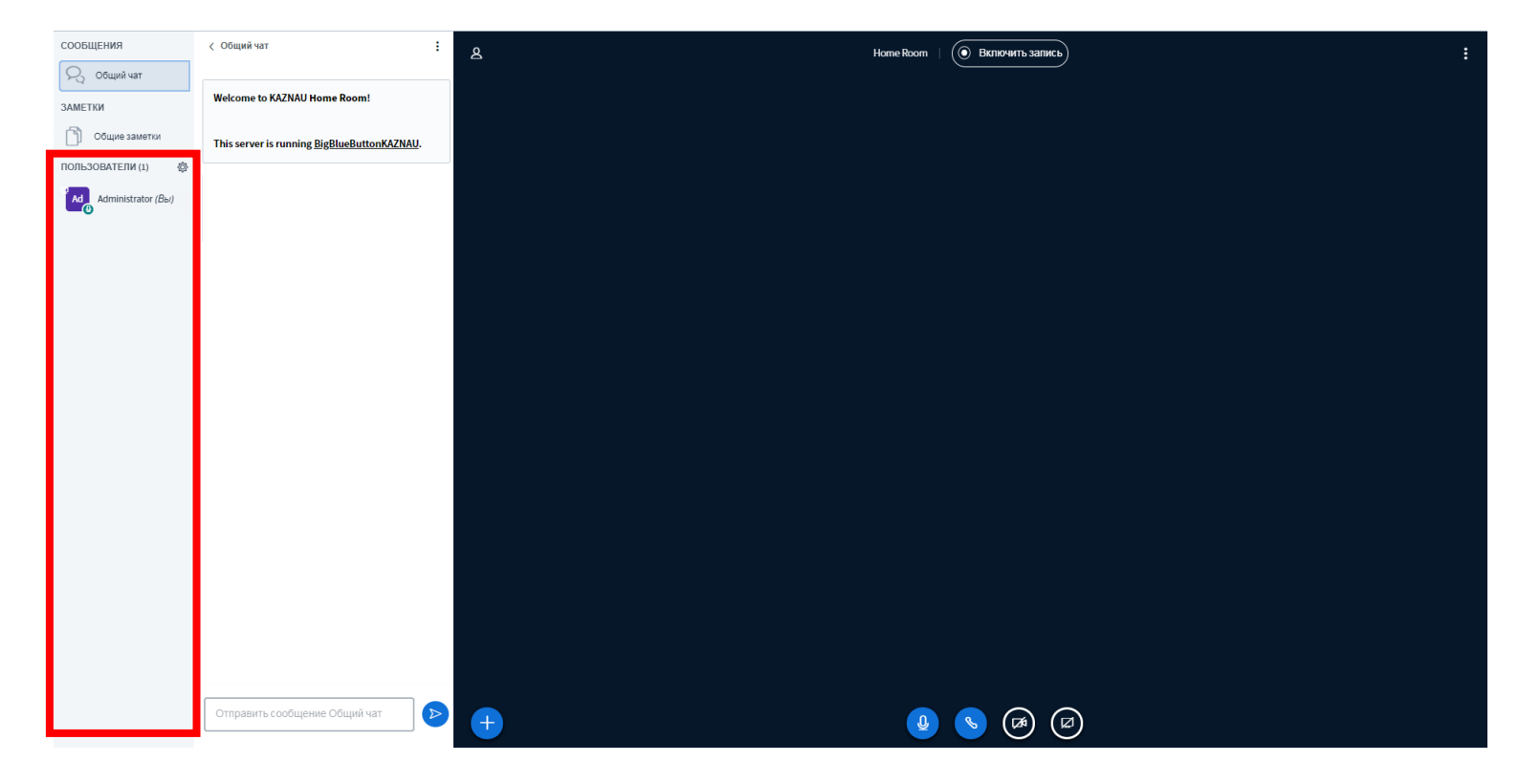

2) Вы можете вести текстовый диалог с студентами в общем чате.

| СООБЩЕНИЯ             | < Общий чат                                         | 8 Ноте Роот   ( Включить запись ) |
|-----------------------|-----------------------------------------------------|-----------------------------------|
| 💫 Общий чат           |                                                     |                                   |
| ЗАМЕТКИ               | Welcome to KAZNAU Home Room!                        |                                   |
| Общие заметки         | This server is running <u>BigBlueButtonKAZNAU</u> . |                                   |
| ПОЛЬЗОВАТЕЛИ (1)      |                                                     |                                   |
| Ad Administrator (Bы) |                                                     |                                   |
|                       |                                                     |                                   |
|                       |                                                     |                                   |
|                       |                                                     |                                   |
|                       |                                                     |                                   |
|                       |                                                     |                                   |
|                       |                                                     |                                   |
|                       |                                                     |                                   |
|                       |                                                     |                                   |
|                       |                                                     |                                   |
|                       |                                                     |                                   |
|                       |                                                     |                                   |
|                       |                                                     |                                   |
|                       |                                                     |                                   |
|                       |                                                     |                                   |
|                       | Отправить сообщение Общий чат 🕟                     |                                   |
|                       |                                                     |                                   |

3) После подключения всех слушателей к лекции можно нажать на кнопку записи вашей лекции (если функция записи доступна).

|                       | ··· - · · · · · · · · · · · · · · · · ·             |            |                  |   |
|-----------------------|-----------------------------------------------------|------------|------------------|---|
| сообщения             | < Общий чат                                         | : <u> </u> | Home Room   0007 | : |
| 💫 Общий чат           |                                                     |            |                  |   |
| ЗАМЕТКИ               | Welcome to KAZNAU Home Room!                        |            |                  |   |
| Общие заметки         | This server is running <u>BigBlueButtonKAZNAU</u> . |            |                  |   |
| ПОЛЬЗОВАТЕЛИ (1)      |                                                     |            |                  |   |
| Ad Administrator (Bы) |                                                     |            |                  |   |
|                       |                                                     |            |                  |   |
|                       |                                                     |            |                  |   |
|                       |                                                     |            |                  |   |
|                       |                                                     |            |                  |   |
|                       |                                                     |            |                  |   |
|                       |                                                     |            |                  |   |
|                       |                                                     |            |                  |   |
|                       |                                                     |            |                  |   |
|                       |                                                     |            |                  |   |
|                       |                                                     |            |                  |   |
|                       |                                                     |            |                  |   |
|                       |                                                     |            |                  |   |
|                       |                                                     |            |                  |   |
|                       |                                                     |            |                  |   |
|                       |                                                     |            |                  |   |
|                       | Отправить сообщение Общий чат                       |            |                  |   |
|                       |                                                     |            |                  |   |

4) По завершению записи необходимо перевести кнопку в изначальное положение и подтвердить отключение записи трансляции.

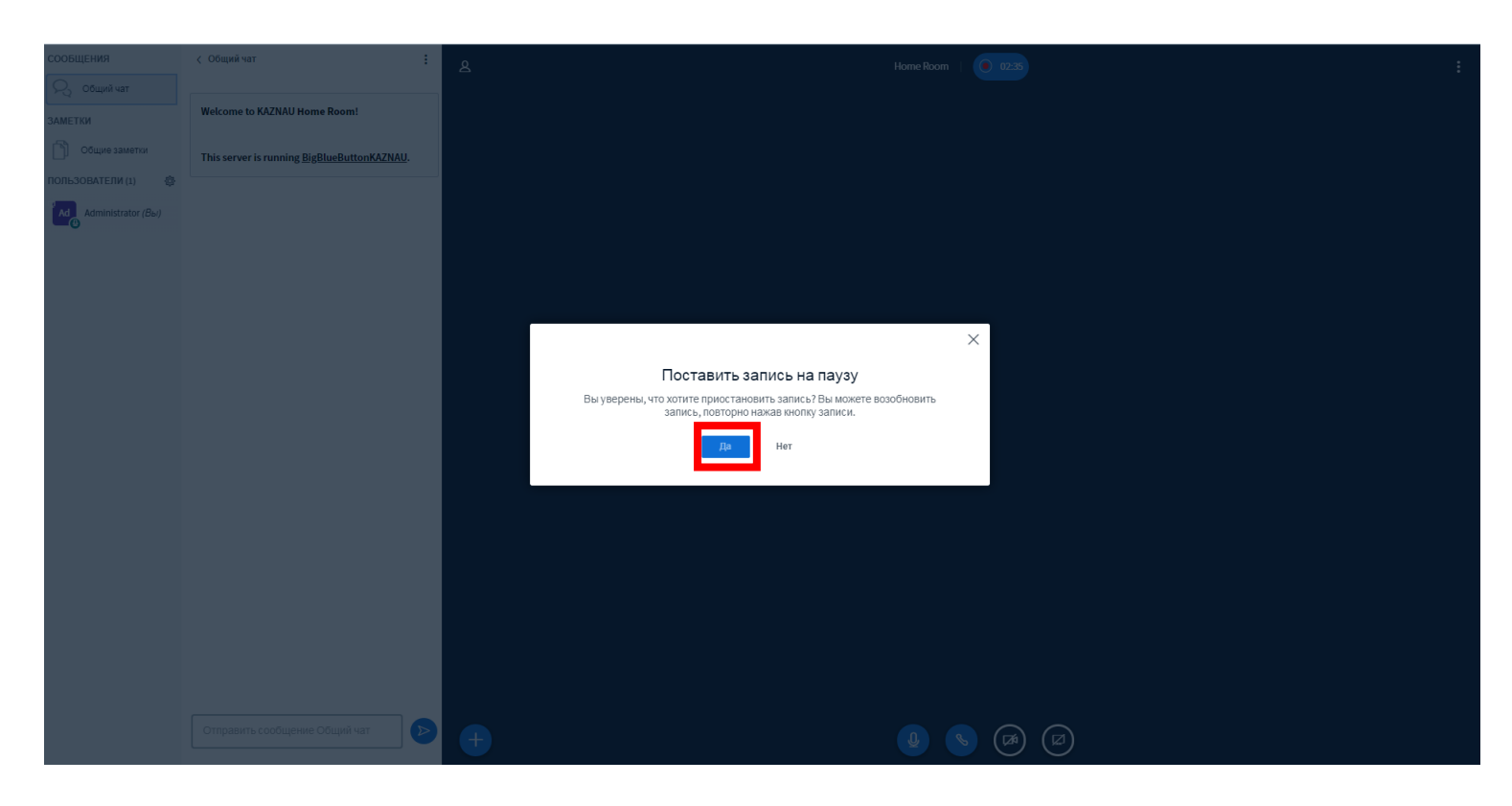

#### Выступление обучающегося

Для организации возможности показа презентации самим обучающимся, необходимо:

1. Левой клавишей мыши выбрать соответствующего студента в списке слушателей

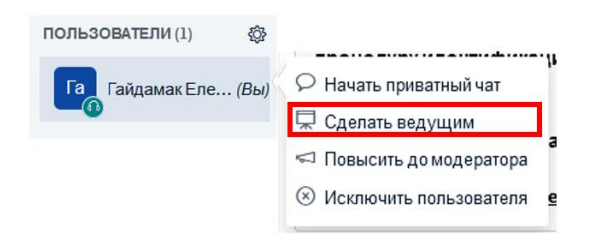

2. В появившемся списке сервисов выбрать «сделать ведущим», после этого иконка обучающегося будет выглядеть следующим образом

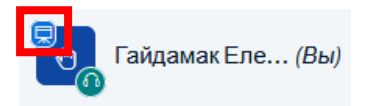

у студента появится дополнительная опция по загрузке презентации:

слева внизу значок плюса \_\_\_\_\_, а также опции управления.

Возможность управлять презентацией или демонстрировать экран у ведущего на это время отключается.

#### Завершение видеоконференции

После завершения конференции необходимо нажать на три точки в правом верхнем углу, откроется меню, где необходимо выбрать «Закончить конференцию» а затем нажать на кнопку «Да».

Запись проведённого занятия (если она проводилась) через некоторое время автоматически появится в системе онлайн-обучения под кнопкой начала видеоконференции, в разделе «Записи».

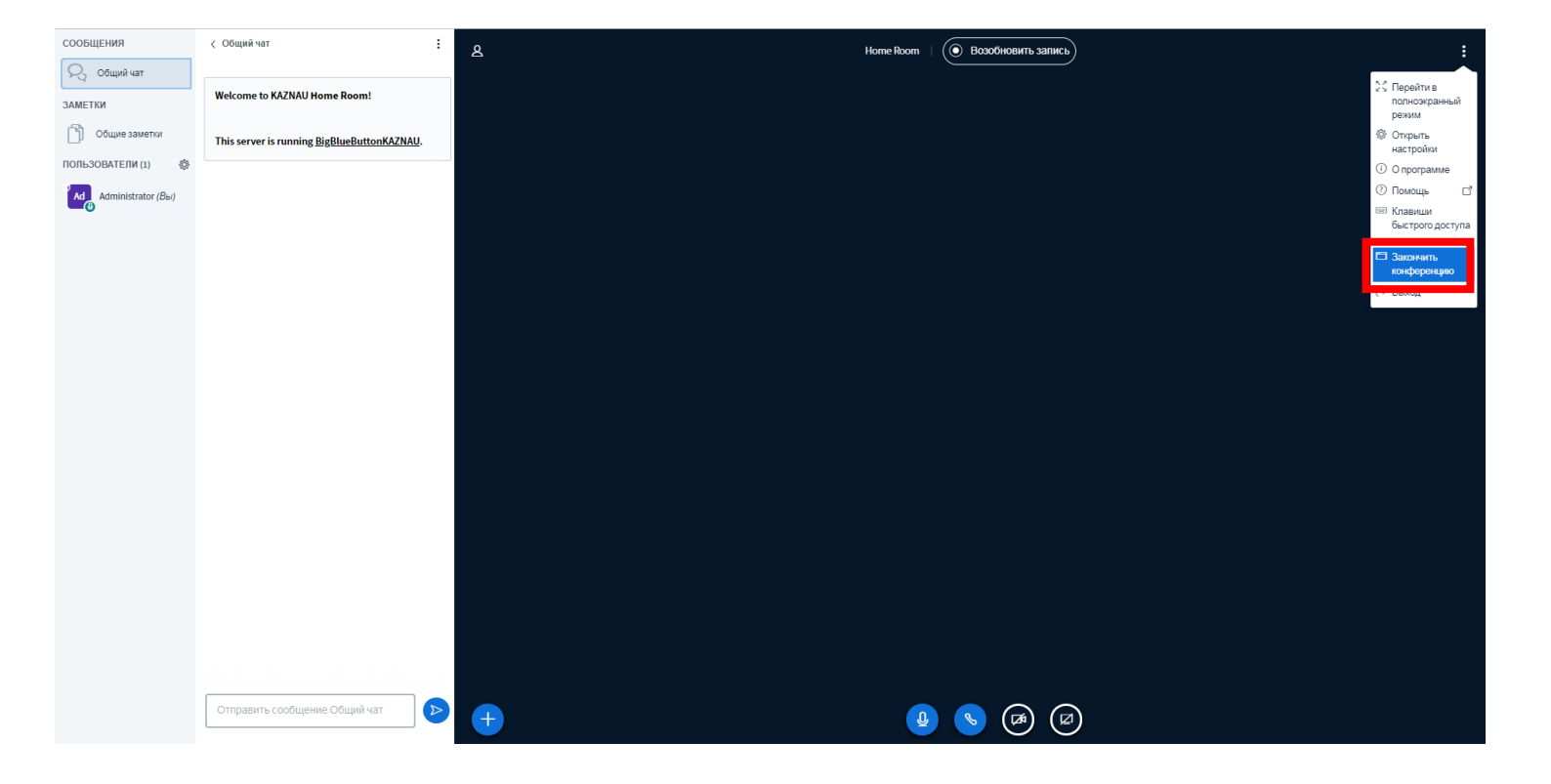